## راهنمای تحویل فایل پروژه از طریق سامانه آموزشی گلستان

پس از ثبت عنوان پروژه کارشناسی در سامانه گلستان توسط اداره آموزش ، پروژه جهت آپلود نسخه الکترونیکی به کارتابل دانشجو ارجاع می گردد و لازم است دانشجو نسخه نهایی پروژه را از طریق پیشخوان خدمت سامانه گلستان بارگذاری نماید. در این مرحله صفحه پیشخوان خدمت دانشجو به شکل زیر میباشد.

|                                             |                                                                                     |                          |                  | 🔉 🗴 منوی کاربر 🛛 × پیشخوان خدمت                |
|---------------------------------------------|-------------------------------------------------------------------------------------|--------------------------|------------------|------------------------------------------------|
|                                             |                                                                                     |                          |                  | 🞯 پیشخوان خدمت                                 |
|                                             |                                                                                     | درخواست حديد             |                  | کاربر ؟                                        |
| جارى                                        | اب شده(٠)   انتخاب همه   عدم انتخاب جستجو                                           | <u>875</u> )             |                  |                                                |
| زمان                                        | موضوع                                                                               | فرستنده                  | عمليات           | شخصی (۱) 🔻                                     |
| سخه اکترونیکی پروژه توسط دانشجو<br>نارشناسی | درخواست تصویب موضوع پروژه کارشناســی(جدید) - آپلود نه<br>- 333 - 9 - ۷۲۹۸ - پروژه ک | کارشىناس آموزش۱          | <b></b> 2 📾 🔣1   | درخواست بررسى مشكلات آموزشي                    |
|                                             |                                                                                     |                          |                  | ثبت نام اصلی(انتخاب واحد)                      |
|                                             |                                                                                     |                          |                  | ترميم(حذف و اضافه)                             |
|                                             | در این قسمت کلیک تمایید.                                                            | جهت بار گذاری قایل پروزه |                  | ارسال مدارک تحصیلی                             |
|                                             |                                                                                     |                          |                  | درخواست دفاع                                   |
|                                             |                                                                                     |                          |                  | درخواست اخذ درس مطالعه آزاد توسط دانشجو        |
|                                             |                                                                                     |                          |                  | درخواست تصویب موضوع و اساتید فعالیتهای آموزشی- |
|                                             |                                                                                     |                          |                  | پژوهشی (۱)                                     |
|                                             |                                                                                     |                          |                  | ثبت درخواست مهماني                             |
|                                             |                                                                                     |                          |                  | درخواست کارآموزی                               |
|                                             |                                                                                     |                          |                  | درخواست معافيت تحصيلي دانشجوى پذيرش شده        |
|                                             |                                                                                     |                          |                  |                                                |
|                                             |                                                                                     |                          |                  |                                                |
| مبادران قريرته بارگذاري زبار                | انشجه نسخه "به ديرافي" و "مميد" به مث                                               | اهده باشار که لازم است.  | م فحه زر قارا مث | ر از انتخاب گزینه 💋 در شکل را                  |

|                                                                 |                              |                                                                                         | ×<br>🛞 گیت اطلامات پایان ڈامہ دانشجو                                |
|-----------------------------------------------------------------|------------------------------|-----------------------------------------------------------------------------------------|---------------------------------------------------------------------|
|                                                                 |                              |                                                                                         | مدوده جستجو<br>شماره دانشجو                                         |
|                                                                 |                              | ی و تگرنگ با استفاده از روش براوی بهبود یافته                                           | شعاره فعالیت ۲۲۹۸ ۲ ادغام تصاویر چند طیف                            |
| چکیده کلید واژه ارسال فایل PDF ارسال فایل WORD وضعیت قفل فعالیت | درس<br>تعداد مقمه<br>تام     | عثران ثاقين                                                                             | شماره فعاليت عثوان فارس                                             |
| انتخاب انتخاب إنسخه الكترينيكم انسخه الكترينيكم قابل تغيير      | ىروژەبراق 1                  | 12_10_023_ multispectral and panchoromatic image fusion<br>using improved Brovey method | ادغام تصاویر جند طیفی و تکرنک با استفاده از<br>روش براوی به د بافته |
|                                                                 | ار ۱ 🗠 ۱۹ 🗸 🗸                | 1 adda 35 51                                                                            | نبایش ۱ – ۱ از ۱                                                    |
| ماييد. ماييد. ماييد. اينجا كليك نما                             | ، نسخه پی دی اف اینجا کلیک ن | جهت بار گذاری                                                                           | عنوان بروژه در این قسمتها قابل مشاهده مریان                         |

پس از انتخاب گزینه نسخه الکترونیکی درشکل بالا صفحه زیر ظاهر میگردد.

|   |                                                              | ی<br>) گیت اطلاعات پایان نامه دانشجو<br>مدروده هستمو                                                                                                    |
|---|--------------------------------------------------------------|----------------------------------------------------------------------------------------------------|
|   |                                                              | شماره دانشجو ؟ ؟ ؟<br>شماره هانیت (۲۷۲۸ ؟ ادغام تساویر چند طیفی و تکرنک با استفاده از روش براوی بهبود یافته                                                                                                    |
|   | تعداد صفمه چكيده كليد واژه ارسال فايل PDF ارسال فايل WORD وف | شمارہ فعالیت عنوان فارسی عنوان فارسی عنو |
| 0 |                                                              | <ul> <li>این از سال می این از مان این این از ماه دانشجو</li> <li>از ۱ مدورده جستجو</li> <li>شایش ۱ - ۱ از ۱</li> <li>شداره دانشجو</li> </ul>                                                                                                    |
|   |                                                              | شماره فعالیت (۲۲۱۸)<br>علوان فارسی فعالیت (دغام تصاویر چند طبقی و تکرنگ با استفاده از روش براوی بهبود یافته<br>علدان للند فعالیت (India Tarow Mission and Mission and Parameter Straw                                                                                                    |
|   |                                                              | ماليات<br>ايسال فايل PDF مشاعده المحتوي المعاليات                                                                                                    |
|   |                                                              | جهت ادسال فابل ابنجا کلگ نماند                                                                                                    |
|   |                                                              |                                                                                                    |

پس از انتخاب گزینه ارسال فایل در صفحه بالا صفحه زیر قابل مشاهده است.

| Choose File to Upload                                                                                                    |                                |                                                                                                    |
|----------------------------------------------------------------------------------------------------|--------------------------------|----------------------------------------------------------------------------------------------------|
| Desktop >                                                                                                    | ✓ 4 Search Desktop             |                                                                                                    |
| Organize 🔻 New folder                                                                                                    |                                | x                                                                                                    |
| <ul> <li>★ Favorites</li> <li>▲ Desktop</li> <li>▲ Downloads</li> <li>▲ Recent Places</li> <li>▲ Libraries</li> <li>▲ Libraries</li> <li>▲ Documents</li> <li>▲ Music</li> <li>▲ Pictures</li> <li>▲ Videos</li> <li>▲ Local Disk (C:)</li> <li>▲ Local Disk (D:)</li> </ul> | Ē                              | یہ تد ایک ملامات بابلہ دارات دارات دارال بابل دارات دارات |
| File name:                                                                                                    | All Files (".")<br>Open Cancel |                                                                                                    |

پس از انجام مرحله فوق صفحه زیر قابل مشاهده است.

|                                                                                                    |                                                            | <i>.</i>                            |                          |
|----------------------------------------------------------------------------------------------------|------------------------------------------------------------|-------------------------------------|--------------------------|
|                                                                                                    |                                                            | بيكى                                |                          |
|                                                                                                    | یوع سید اندنینهای پرومنی<br>تفاده از روش براوی بهبود یافته | دغام تصاویر جند طیفی و تکرنگ با اسا | شعارہ سند (<br>شرح سند ( |
|                                                                                                    |                                                            |                                     | مشاهده عکس [             |
|                                                                                                    |                                                            |                                     |                          |
|                                                                                                    |                                                            | ب <u>ال پایین</u>                   | ايماد                    |
|                                                                                                    | توضيحات                                                    | ترتیب نوع مستند<br>نمایش            | عمليات                   |
|                                                                                                    |                                                            |                                     |                          |
|                                                                                                    |                                                            |                                     |                          |
|                                                                                                    |                                                            |                                     |                          |
|                                                                                                    |                                                            |                                     |                          |
|                                                                                                    |                                                            |                                     |                          |
| ژه کار شناسی                                                                                                    | آدرس فايل پرو                                              |                                     |                          |
|                                                                                                    |                                                            |                                     |                          |
| light light                                                                                                    | ×                                                          |                                     |                          |
| C:\fakepath\Secondary-math-lesson-T2.pc                                                                                                    | عايل آ                                                     |                                     |                          |
|                                                                                                    | ترتيب نسايش                                                |                                     |                          |
|                                                                                                    | نوع مستند                                                  |                                     |                          |
| $\bigcirc$                                                                                                    | توهيمات                                                    |                                     |                          |
| امال تغييرات                                                                                                    | يررجي تغييرات                                              |                                     |                          |
|                                                                                                    |                                                            |                                     |                          |
| The form the form the second second s | ا بابنا کا کی ا                                            |                                     |                          |
| ' –پس از مشاهده پیام   بررسی تعییرات با موقفیت انجام شد                                                                                                    |                                                            |                                     |                          |
| اىنجا كلىك نمايىد.                                                                                                    |                                                            |                                     |                          |
|                                                                                                    |                                                            |                                     |                          |

پس از انجام مرحله فوق صفحه "سند الکترونیکی" به شکل زیر تغییر مییابد.

|   |                                  |                          | ×                           |
|---|----------------------------------|--------------------------|-----------------------------|
|   |                                  |                          | 🔘 ساد الکترونیکی            |
| × | نوع سند الماليتهاي <u>پڙ</u> هشي |                          | شعاره سند ١٣٢٦٠             |
|   | تغاده از روش براوی بهبود یافته   | ر چند طیفی و تکرنگ با اس | شرح سند ادغام تصاوي         |
|   |                                  |                          | مشاهده عکس 📃                |
|   |                                  |                          |                             |
|   |                                  | باك <u>بايين</u>         | ايماد                       |
|   | توضيحات                          | نوع مستند                | ترتيب<br>عمليات ترتيب       |
|   |                                  |                          | 1 🔍 🗰 🛃 1                   |
|   |                                  |                          |                             |
|   | ے میباشد.                        | ت قابل مشاهده و ویرایش   | ایل بارگذاری شده از این قسم |
|   |                                  |                          |                             |

صفحه "ارسال و تاييد فايل پايان نامه دانشجو" به صورت شكل زير تغيير مي يابد.

|    |     |                                                                                                    |                                          |                                                          |                                                                   |                                                                                     | لبجو           | ت پایان نامه دانن | 🔞 ثبت اطلاعات                                |
|----|-----|----------------------------------------------------------------------------------------------------|------------------------------------------|----------------------------------------------------------|-------------------------------------------------------------------|-------------------------------------------------------------------------------------|----------------|-------------------|----------------------------------------------|
|    |     |                                                                                                    | بهبود يافته                              | تقاده از روش براوی                                       | ی و تکرنگ با اسا                                                  | تصاویر چند طیفر                                                                     | ؟<br>؟ [دغام 3 | YY1A              | ممدوده مستمو<br>شعاره دانشمو<br>شعاره فعاليت |
| a2 | تام | درس<br>ساره                                                                                                    | <u>.</u>                                 | عنوان لاتين                                              |                                                                   |                                                                                     | علوان فارسى    |                   | شعاره فعاليت                                 |
|    |     | راوی بهبود یافته<br>ectral and pancho                                                                                                    | ۱ استفاده از ریش ب<br>romatic image fusi | <b>جو</b><br>پند طیفری ر تکرنگ یا<br>on using improved l | پایان ڈامہ دائڈ<br>۲۲۹۸ - ۲۲۹۸<br>ادغام تصاویر ع<br>Brovey method | مال و تایید فایل<br>ه مستجو<br>شماره دانشجو<br>شماره فعالیت<br>ان ناتین فعالیت<br>ت | طبقہ ×         | ادغاه تصاور حند   | نعایش ۱ – ۱ از ۱                             |
|    |     | المحمد المحمد<br>محمد المحمد المحم<br>المحمد المحمد المحمد المحمد المحمد المحمد المحمد المحمد المحمد المحمد المحمد المحمد المحمد المحمد المحمد المحمم لمحمد المحمد المحمد المحمد المحمد المحمد المحمد المحمم محمد المحمد المحمد المحمم محمد المحمد المحمد المحمد المحمد المحمم | .ه به کمک مراحل<br>قابل مشاهده است       | میرون<br>فایل بار گذاری شد                               |                                                                   | <u>el</u>                                                                           |                |                   |                                              |

پس از انجام کلیه مراحل فوق و بازگشت به صفحه اصلی پیشخوان خدمت لازم است جهت ارسال فایل برای استاد پروژه برای روی 🜃 کلیک نمایید.

پس از کلیک بر روی آیکون "تایید و ارسال" پنجره زیر باز خواهد شد.

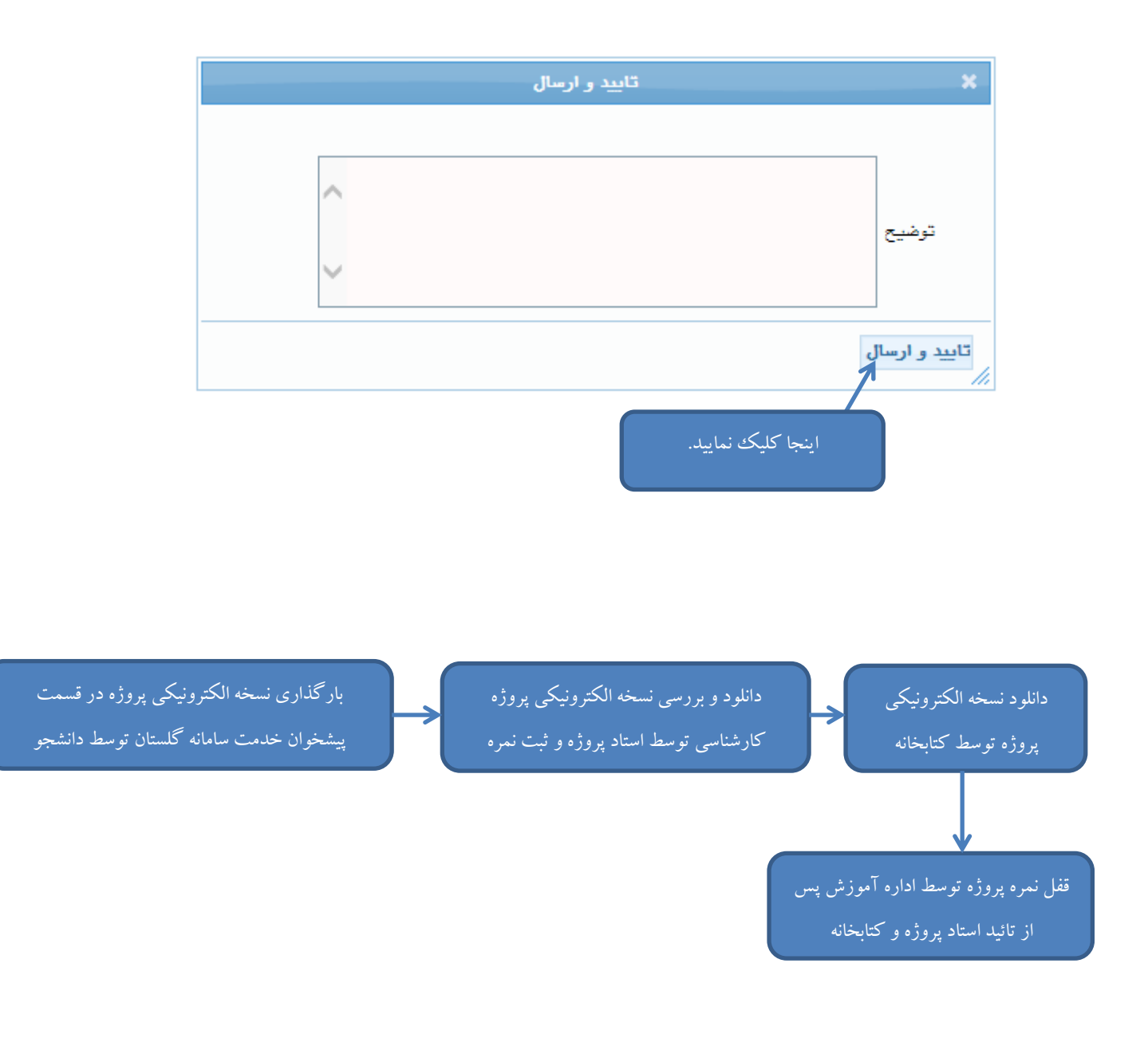

مدیریت امور آموزشی و تحصیلات تکمیلی دانشگاه صنعتی همدان